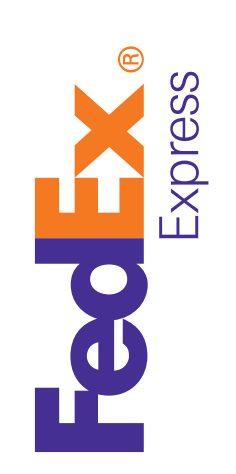

## Streamline your international paperwork

Save time and money by using Electronic With Originals (EWO) for your international paperwork needs with FedEx Ship Manager<sup>™</sup> Software.

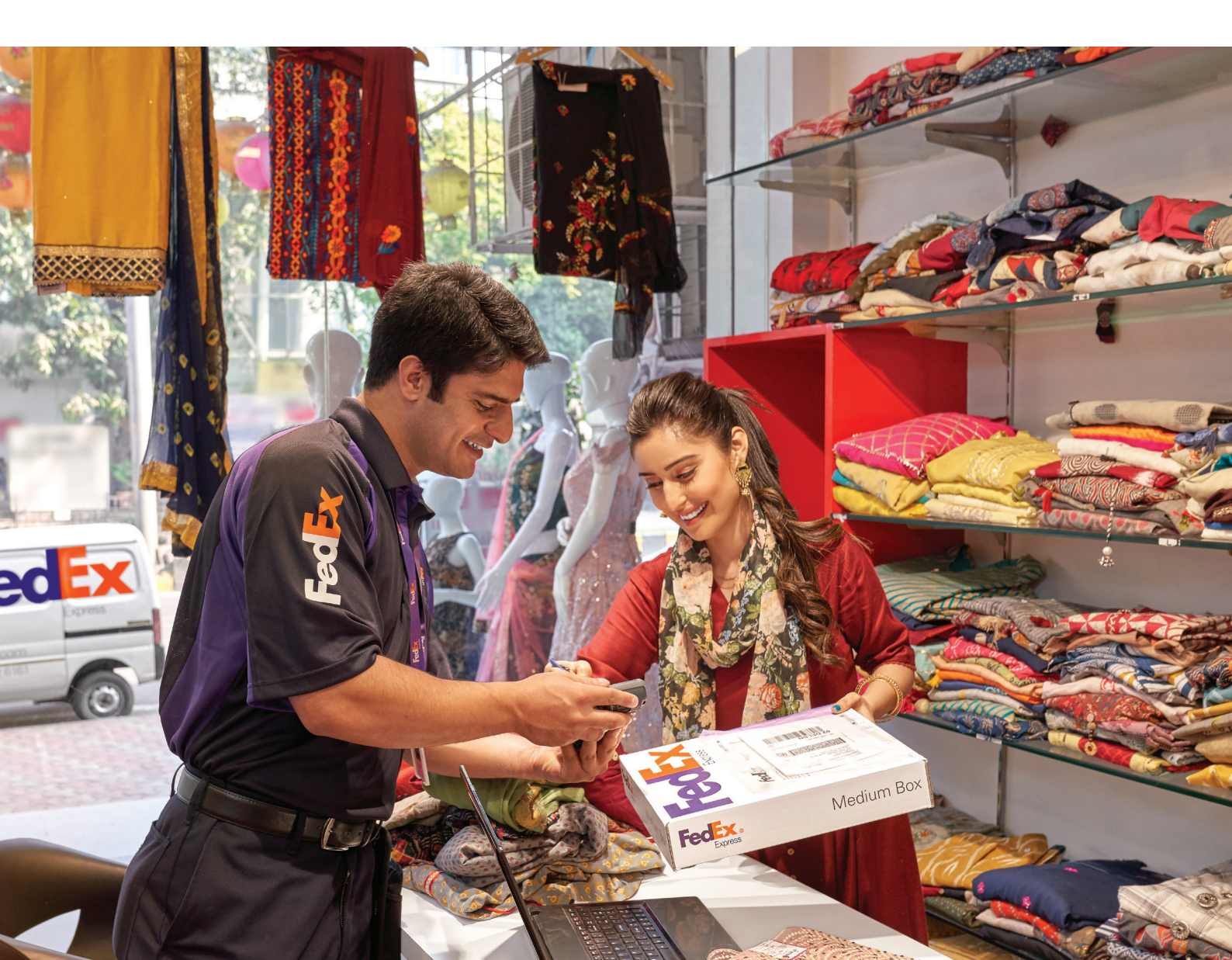

# Reduce the risk of Customs delays with FedEx Ship Manager<sup>™</sup> Software.

## What is FedEx<sup>®</sup> Electronic Trade Documents?

FedEx<sup>®</sup> Electronic Trade Documents (ETD) is an international<sup>(1)</sup> shipping solution that allows you to submit your signed Customs documents electronically so you no longer need to print multiple copies.

## An option if paper documentation is still required

In India, paper copies are required for Customs clearance when you opt for ETD. Hence, we bring the option of Electronic With Originals (EWO) to provide seamless upload of the required documents for Customs clearance.

You would need to print and attach these documents. The number of copies required to be printed will be less than what you would need for a non-ETD or a non-EWO shipment.

## Let's get started!

(1) Due to Customs restrictions or other regulatory requirements, Electronic Trade Documents is not available in all locations. Visit https://www.fedex.com/content/dam/fedex/us-united-states/ services/Commercial\_Invoice\_Country\_List.pdf for full country availability.

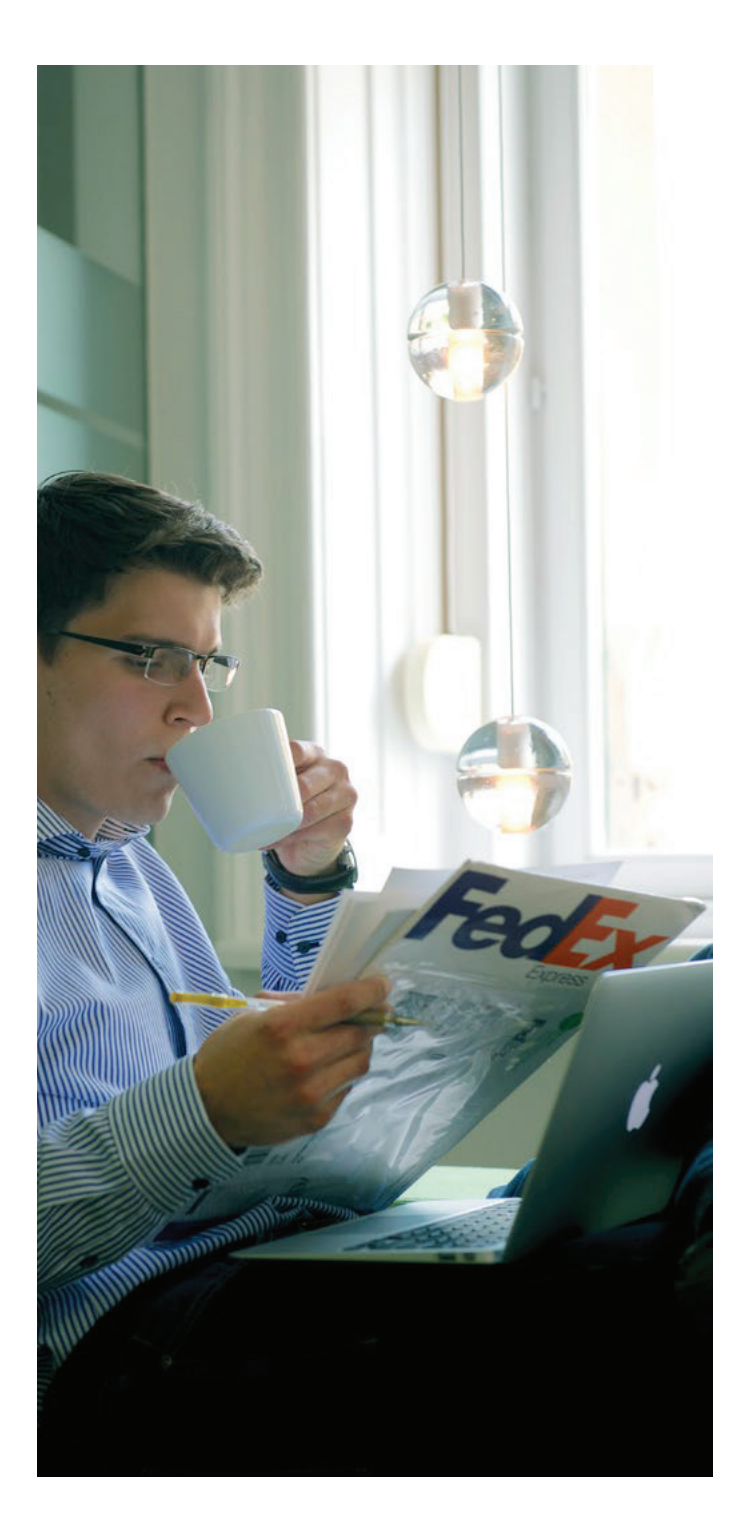

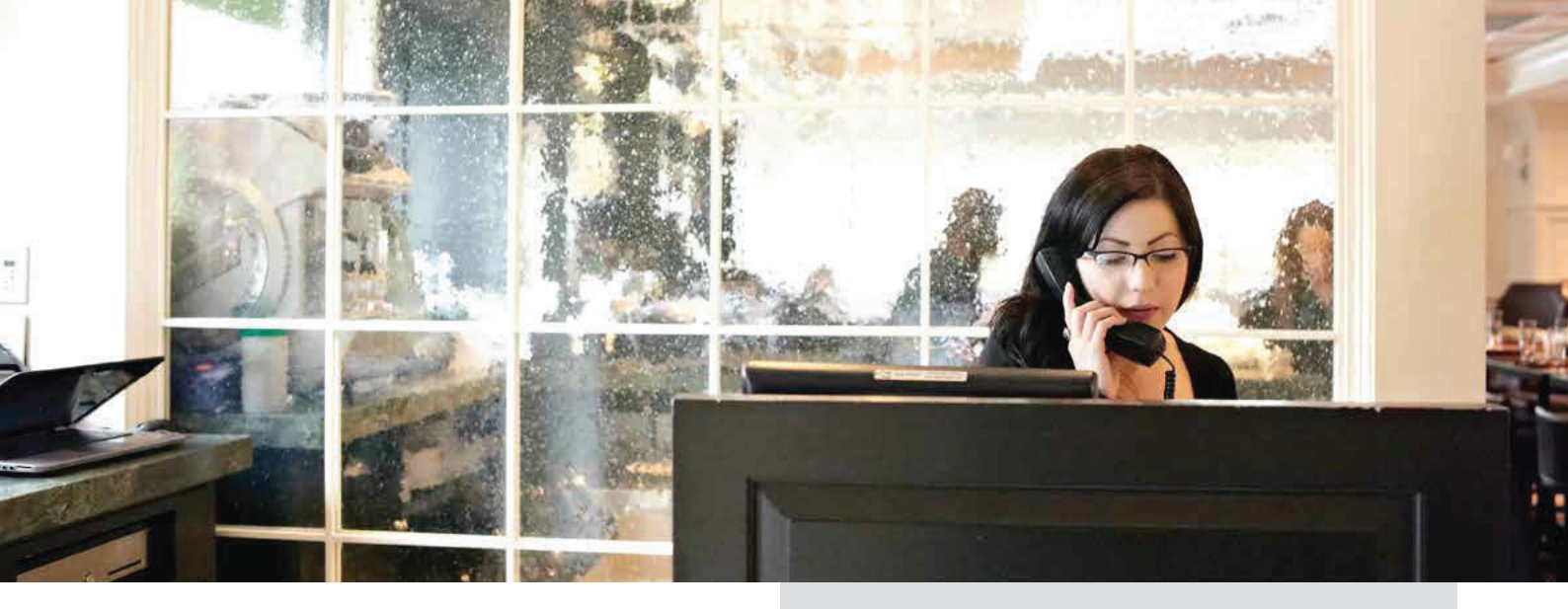

## Benefits

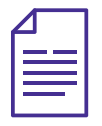

Prepare your Customs documents electronically.

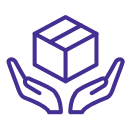

Simple and easy to use.

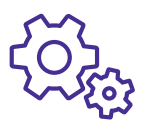

Reduced risk of Customs clearance delays.

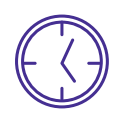

Less paperwork is printed, saving time and money.

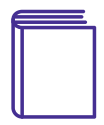

Minimized risk of lost, missing or damaged trade records.

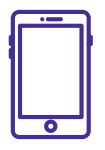

We may notify you when your shipment is delayed in Customs clearance.

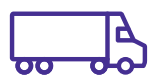

Quicker pick-up time due to simple process.

## Features

### Ship history

View and save your shipping history from the last 90 days.

#### Preferences

Display frequently used shipping information and more.

#### Address book

Store names and addresses and create recipient groups by location.

#### Pending shipments

Save your shipment details for use at a later date.

## Process EWO shipments in six easy steps to start shipping with FedEx Ship Manager™ Software

#### Enable EWO

1. Open the FedEx Ship Manager<sup>™</sup> Software and click on Preferences tab.

| FedEx Ship Manager Software                                                    |              |
|--------------------------------------------------------------------------------|--------------|
| File Edit Ship Track/History Pickup Databases Reports Setup Message            | Help         |
| FedEx. Shp Track/History Pickup Export Documents Databases Preferences Reports |              |
| Message                                                                        | (?) Quick He |
| Preferences                                                                    |              |
| Pickup Shipping Return Ship/Net Return Notifications                           |              |
| Contact Name In Dominis                                                        |              |
| Sender ID FEDEX CTD TRNG                                                       |              |
| Company Name FEDEX CTD TRNG ACCT 2 - DUMMY                                     |              |
| Country U.A.E.                                                                 |              |
| Address Line 1 DUBAI CITY DU 20000 AE                                          |              |
| City Dubal City                                                                |              |
| Fotel Code 2000                                                                |              |
|                                                                                |              |
| Closing Time 15:00                                                             |              |
| Comments                                                                       |              |
| Pickupe will be viable to All Users                                            |              |
|                                                                                | Save         |
|                                                                                |              |
|                                                                                |              |

 Click on Shipping tab. Select Yes for ETD flag and click on Save at the bottom right of the screen. This is a one-time setting.

| ile Edit Ship Track/History Pickup Databases Rep      | oorts Setup Message        |                |             |         |       |
|-------------------------------------------------------|----------------------------|----------------|-------------|---------|-------|
|                                                       |                            |                |             |         |       |
| Ship Track/History                                    | Pickup Export Docume       | ents Databases | Preferences | Reports |       |
| Message                                               |                            |                |             |         | (? Qu |
| references                                            |                            |                |             |         |       |
| Pickup Shipping Return ShipAlert Return Notifications |                            |                |             |         |       |
| Country of Manufacture                                |                            | Select Country | •           |         |       |
| Return Reason Type                                    |                            | (None)         |             |         |       |
| Return Other Reason                                   |                            |                |             |         |       |
| ETD flag                                              | 🖲 Yes 💿 No                 |                |             |         |       |
| Harmonized Code                                       |                            |                |             |         |       |
| Unit Quantity                                         |                            |                |             |         |       |
| Unit Weight                                           |                            |                |             |         |       |
| Unit Value                                            |                            |                |             |         |       |
| Unit of Measure                                       | (None)                     | -              |             |         |       |
| Pro Forma Invoice?                                    | © Yes ⊛ No                 |                |             |         |       |
| Tems of Sale                                          | CPT                        | -              |             |         |       |
| CI comments from list?                                | O Yes O No                 |                |             |         |       |
| Commercial Invoice Comments                           |                            |                |             |         | ÷     |
| Dangerous goods commodity                             |                            |                |             |         |       |
| Importer ID                                           |                            | · · · · · ·    |             |         |       |
| Broker ID                                             |                            |                |             |         |       |
| Group Code                                            |                            |                |             |         |       |
| DIA Return To ID                                      |                            |                |             |         |       |
| Purpose of Shipment                                   | Select purpose of shipment | -              |             |         |       |
| Signature Option                                      | None specified             |                | -           |         |       |

- 3. Click on Ship tab and enter the shipment details.
  - Please note: When shipment contents are selected as Commodities, you can see that Enable Electronic Trade Documents has been enabled.

| Ela Edit Ship Manager    | Software                                        | ann 2 bebriegte 2 bebriegtes 2 a bebriegte 2 a Deseries 2 a                    | in and the second second |
|--------------------------|-------------------------------------------------|--------------------------------------------------------------------------------|--------------------------|
| the cas ship had         | contractly include billions include meaning     | N-                                                                             | 1100                     |
|                          |                                                 |                                                                                |                          |
| reacx.                   | Ship Track/History Pickup Export                | Documents Databases Preferences Reports                                        |                          |
|                          |                                                 |                                                                                | -                        |
| Message S                | hip Return Shipments in Progress Shipment Histo | ory Upload Data                                                                | (?) <u>Dank He</u>       |
| Sender Information       |                                                 | ShipmentDetah                                                                  |                          |
| * Sender ID              | IT accountEdit                                  | Shipping Date 24/05/2019 Shipment # 108173369540                               |                          |
| Company Name             | Fedex Express                                   | * Service   FedEx International Pilonty#   Special Handling                    |                          |
| Contact Name             | DONA RAJU                                       | *Packaging Your Packaging • ShipMett                                           |                          |
| Address Line 1           | Bimal Plaza, Plot # 9, 3rd Roor                 | Packages 1 💠                                                                   |                          |
| Address Line2            | Pocket IV. Sector-11. Dwarka                    | Dimension in om - whole numbers only                                           |                          |
| City / Postal code       | Dehi 110075                                     | L W H                                                                          |                          |
| Country/Tentory          | hda                                             | *Total Weight 1.00 Klopsens •                                                  |                          |
| First Phone #            | 7405121883                                      | Cantage Value 0.00 Indian Rupper -                                             |                          |
| FedEx Account #          | 203774885                                       | *Customs Value 1.00 *Purpose of Shipment Sold *                                |                          |
| Recipient Informatio     | n                                               | Stipment Reference Include Return Label                                        |                          |
|                          | Single  Group                                   | Department/Notes                                                               |                          |
| Recipient ID             | test irdEdt                                     | Shipment Contents                                                              |                          |
| Company Name             | international testing                           | Stignert contains Department Contains Only Connection                          |                          |
| Contact Name             | Dona                                            | Original Option                                                                |                          |
| *Country/Tentory         | USA -                                           | Commodity * Description Ham. Code Manufacture                                  |                          |
| * Address                | interational AWb testing                        | Select Country/ •                                                              |                          |
| * City / Postal code     | newnark 10001                                   |                                                                                |                          |
| State                    | New York, NY 👻 🗹                                | Bectronic Trade Docs     IV Post-Shipment     Add Docurrents                   |                          |
| " First Phone            | 1234567890 Ext                                  | Helum Heason type (Name)                                                       |                          |
| VAT/Customs ID/EIN #     |                                                 | Heturn Uther Hesson                                                            |                          |
| E Ship-Net email to      |                                                 | Billing Details                                                                |                          |
|                          | Save in/Update Address Book 📃                   | *Bill shipment to (None)  Account # Bill Duties and Taxes to (None)  Account # |                          |
| * Please Complete the Ma | ndatory fields                                  |                                                                                |                          |
| Carry info over to need  | shipment Documents                              | Save Preview Cancel Ship                                                       |                          |

- If any additional documents are required, you can upload customs documents by clicking on Add Additional Documents to attach your documents electronically. (Please note that the document file size should not be more than 5MB per document.)
  - Select document type and click on Browse to upload the document from your computer.

| 🛶 FedEx Ship Manager Software                                                                                                    | -                                                              |                                                                        | - 0                         | 28        |
|----------------------------------------------------------------------------------------------------|----------------------------------------------------------------|------------------------------------------------------------------------|-----------------------------|-----------|
| File Edit Ship Track/History Pickup E                                                                                                    | tabases Reports Setup Message<br>story Pickup Export Documents | Databases Preferences                                                  | Reports                     | Help      |
| Menage Ship Return Ship                                                                                                    | sents in Progress Shipment History Upload I                    | lata                                                                   | () s                        | uick Helc |
| Compare Internation<br>Sender ID it non revenue<br>Company Name Fedex express<br>New Electronic Trade Documents Selecti<br>Electronic Trade Documents Selecti | n                                                              | ing Date 21/06/2019                                                    | Shpment # 110007185580      | <u>,</u>  |
| Document Types<br>Commercial Invoice                                                                                                    | File<br>C. Ween Vedex Desitop New Talder D., 1081733694        | arh<br>37 pel                                                          | Browne                      |           |
| Re Select Document Type  Select Document Type  Select Document Type  Select Document Type                                                                     |                                                                |                                                                        | Browse Erowse               | Ē         |
| Select Document Type •<br>Select Document Type •                                                                                                    |                                                                |                                                                        | Browse -                    | 2         |
| *Chy / Postal code newyook<br>State New York, NY<br>*Finat Phone 122456<br>VAT-Custome ID/EN #                                                                | 10001                                                          | o Trade Doos (None)<br>Inturn Reason Type (None)<br>eturn Other Reason | Post Shipment Add Documents |           |
| Ship-Nert email to                                                                                                    | Save in/Update Address Book 😿                                  | *Bill shipment to (Name) *Bill Duties and Taxes to (Name)              | Account #     Account #     |           |
| * Please Complete the Mandatory Fields<br>Carry info over to next shipment                                                                                    | Documents                                                      | Save Preview                                                           | Cancel Ship                 |           |

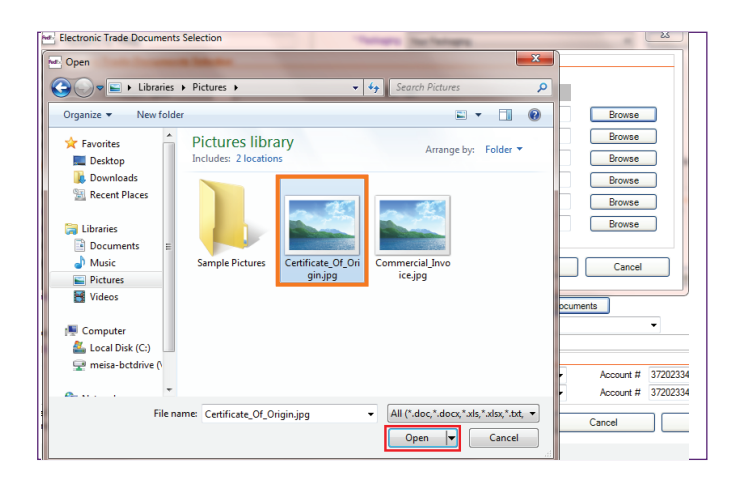

| Document Types        | File Path                                                               |        |
|-----------------------|-------------------------------------------------------------------------|--------|
| Certificate of Origin | <ul> <li>C:\Users\5231864\Pictures\Certificate_Of_Origin.jpg</li> </ul> | Browse |
| Other                 | <ul> <li>C:\Users\5231864\Pictures\Commercial_Invoice.jpg</li> </ul>    | Browse |
| Select Document Type  | •                                                                       | Browse |
| Select Document Type  | •                                                                       | Browse |
| Select Document Type  | •                                                                       | Browse |
| Select Document Type  | ▼                                                                       | Browse |

> Select the document and click on Open.

When all the required documents are added, click on OK.

- 5. If you choose to use FedEx generated commercial invoice:
  - > Click on Edit.
  - To upload the company logo, select Use logo and click on Company logo.

For logo, image must be either .jpg or .png format and no larger than 700 pixels wide by 50 pixels tall.

> To upload the electronic signature, click on Browse.

For signature, image must be either .jpg or .png format and no larger than 240 pixels wide by 25 pixels tall.

The uploaded logo will now be displayed. Confirm the details and click on OK.

Uploading the electronic signature and logo is a one-time setting.

6

| Sender Information |                               |       |  |  |  |
|--------------------|-------------------------------|-------|--|--|--|
| * Sender ID        | FEDEX CTD TRNG                | Edit  |  |  |  |
| Company Name       | FEDEX CTD TRNG ACCT 2 - DUMMY |       |  |  |  |
| Contact Name       | FEDEX CTD TRNG                |       |  |  |  |
| Address Line1      | DUBAI CITY DU 20000 AE        |       |  |  |  |
| Address Line2      | CUSTOMER TECHNOLOGY DUBAI     |       |  |  |  |
| City / Postal code | Dubai City                    | 20000 |  |  |  |
| Country            | U.A.E.                        |       |  |  |  |
| First Phone #      | 9712995000                    |       |  |  |  |
| FedEx Account #    | 372023341                     |       |  |  |  |

| 🕶 Open                                                                                                    |                                                                                 |
|----------------------------------------------------------------------------------------------------|---------------------------------------------------------------------------------|
| G v · Libraries                                                                                                    | Pictures > - 4 Search Pictures P                                                |
| Organize 👻 New folde                                                                                                | er 🖬 🖬 🕢 🔞                                                                      |
| ★ Favorites ■ Desktop                                                                                               | Pictures library<br>Includes: 2 locations Arrange by: Folder -                  |
| <ul> <li>▶ Downloads</li> <li>♀ Recent Places</li> <li>♀ Libraries</li> <li>♀ Documents</li> <li>▶ Music</li> </ul> | Sample Pictures Certificate, Of, Ori<br>Certificate, Of, Ori<br>Commercial Juvo |
| Pictures     Videos     Computer     Local Disk (C:)     meisa-bctdrive (                                           | aniha resha                                                                     |
| File n                                                                                                    | ame: fedex-logo-design.jpg                                                      |

| ails               |                                                        |                                     |                   |
|--------------------|--------------------------------------------------------|-------------------------------------|-------------------|
|                    | Don't add sender to                                    | address book                        |                   |
| FedEx Account #    | 372023341 👻                                            | Second Phone #                      |                   |
| Sender ID          | FEDEX CTD TRNG                                         | Fax                                 |                   |
| Company Name       | FEDEX CTD TRNG ACCT 2 - DUMMY                          | Email                               |                   |
| Contact Name       | FEDEX CTD TRNG                                         | Department                          |                   |
| Country            | UAE. *                                                 | Bank Account #                      |                   |
| Address Line 1     | DUBAI CITY DU 20000 AE                                 | Trade #                             |                   |
| Address Line 2     | CUSTOMER TECHNOLOGY DUBAI                              |                                     |                   |
| City               | Dubai City 👻                                           |                                     |                   |
| Postal Code        | 20000                                                  | Sender will be available to All Use | s Signature       |
| Emirate            | DUBAI, DU 👻                                            |                                     |                   |
| First Phone #      | 9712995000                                             | Dioital Signature on FedEx CI       |                   |
| Signature          | FEDEX CTD TRNG                                         |                                     | Browse_ Signature |
| T/Customs ID/EIN # |                                                        |                                     | - 0               |
|                    |                                                        |                                     |                   |
| Use Logo 📃         | Company Logo No Logo image<br>has been uploaded<br>yet |                                     |                   |

|                    | 📃 Don't add se                | ender to address b | ook                           |           |                   |
|--------------------|-------------------------------|--------------------|-------------------------------|-----------|-------------------|
| FedEx Account #    | 372023341 👻                   |                    | Second Phone #                |           |                   |
| Sender ID          | FEDEX CTD TRNG                |                    | Fax                           |           |                   |
| Company Name       | FEDEX CTD TRNG ACCT 2 - DUMMY |                    | Email                         |           |                   |
| Contact Name       | FEDEX CTD TRNG                |                    | Department                    |           |                   |
| Country            | U.A.E.                        | Ŧ                  | Bank Account #                |           |                   |
| Address Line 1     | DUBALCITY DU 20000 AE         |                    | Trade #                       |           |                   |
| Address Line 2     | CUSTOMER TECHNOLOGY DUBAI     |                    |                               |           |                   |
| City               | Dubai City                    | •                  |                               |           |                   |
| Postal Code        | 20000                         | s                  | ender will be available to    | All Users |                   |
| Emirate            | DUBAI, DU                     | •                  |                               |           |                   |
| First Phone #      | 9712995000                    |                    | Diatel Signature on FedF      | - CI      | No signature imag |
| Signature          | FEDEX CTD TRNG                |                    | organis organizatie of the at | Brows     | has been uploade  |
| T/Customs ID/EIN # |                               |                    |                               |           |                   |
| Use Logo 📰         | Company Logo                  |                    |                               |           |                   |

- While entering the shipment details, select Generate Commercial Invoice/Proforma? as Yes to print a FedEx generated invoice. This option is available if you choose to use a FedEx generated invoice.
- Click on Commercial Invoice Details to complete the commodity details.

| ile Edit Ship Track             | /History Pickup Databases Reports Setup Mess  | age He                                                        |
|---------------------------------|-----------------------------------------------|---------------------------------------------------------------|
| <b>edEx</b> .                   | Ship Track/History Pickup Expo                | rt Documents Databases Preferences Reports                    |
| Message S                       | hip Return Shipments in Progress Shipment His | story Upload Data ① Quick H                                   |
| ender Information               |                                               | Shipment Details                                              |
| * Sender ID                     | FEDEX CTD TRNG Edit                           | Shipping Date 22/03/2018 Shipment # 405111550880              |
| Company Name                    | FEDEX CTD TRNG ACCT 2 - DUMMY                 | * Service FedEx International Priority                        |
| Contact Name                    | FEDEX CTD TRNG                                | * Packaging Your Packaging   ShipAlert                        |
| Address Line1                   | DUBAI CITY DU 20000 AE                        | Packages 1                                                    |
| Address Line2                   | CUSTOMER TECHNOLOGY DUBAI                     | Dimension in cm - whole numbers only                          |
| City / Postal code              | Dubai City 20000                              | L W H                                                         |
| Country                         | UAE.                                          | *Total Weight 5.00 Kilograms -                                |
| First Phone #                   | 9712995000                                    | Carriage Value 1.00 US Dollars -                              |
| FedEx Account #                 | 372023341                                     | *Customs Value 1.00                                           |
| ecipientInformation             |                                               | Shipment Reference Include Return Label                       |
|                                 | Single  Group                                 | Department/Notes                                              |
| Recipient ID                    | lest Edit                                     | ShipmentContents                                              |
| Company Name                    | lest                                          | Shipment contains  Documents Only  Commodities                |
| Contact Name                    | test                                          | Generate Commercial Invoice/Protoma ?   Yes   No              |
| * Country                       | Bahrain 👻                                     |                                                               |
| * Address                       | lest                                          |                                                               |
|                                 |                                               | Commercial involce Details                                    |
| * City / Postal code            | Manama 99999                                  | Electronically Submit Trade Docs     Add Additional Documents |
|                                 |                                               | Return Reason Type (None)                                     |
| <ul> <li>First Phone</li> </ul> | 1234567898 Ext                                | Return Other Reason                                           |
| /A1/Customs ID/EIN #            |                                               | Billing Details                                               |
| ShipAlert email to              |                                               | *Bill shipment to Sender  Account # 372023341                 |
|                                 | Save in/Update Address Book                   | * Bill Duties and Taxes to Sender   Account # 372023341       |
|                                 |                                               |                                                               |

| Commodity            | * Description | Harm. Code     | * City of Manuf.                      | * Quantity       | Unit Weight       | *Unit of measure | Unit Value |     |
|----------------------|---------------|----------------|---------------------------------------|------------------|-------------------|------------------|------------|-----|
| SHIRTS               | 100% COTTON M |                | India                                 | • 5              | 0                 | Pieces           | 10         |     |
|                      |               | 50.00 US Dates |                                       |                  |                   |                  | Manage     |     |
| Total Custom         | Value         | 05 Dollars     |                                       | •                | Total We          | gnt <u>uuu</u>   | Nograms    | •   |
| erms of Sale and Cha | irges         |                | Customs docume                        | ntation to be ge | nerated for this  |                  |            |     |
| * Terms of Sale      | DDP           | -              | <ul> <li>Commercial Invoid</li> </ul> | e ©              | Pro Forma Invoice |                  |            |     |
|                      |               |                | Commercial Invoi                      | ce Information   |                   |                  |            |     |
| Freight Charges      |               | 0.00           |                                       |                  |                   |                  |            |     |
| Insurance Costs      |               | 0.00           |                                       |                  |                   |                  |            | ×   |
| Other Costs          |               | 0.00           |                                       |                  |                   |                  |            |     |
| Tax Amount           |               | 0.00           | Com                                   | iens -           |                   |                  |            |     |
|                      |               |                |                                       |                  |                   |                  |            | -   |
| Grand Total          |               | 50.00          | Invoice Nur                           | mber             |                   |                  |            |     |
|                      |               |                | Temporary E                           | oport 🛅          |                   |                  |            |     |
|                      |               |                | Importe                               | er ID            |                   |                  | E          | dit |
|                      |               |                |                                       |                  |                   |                  |            |     |

| Message Ship Return Shipments in Progress Shipment | History Upload Data                               | () 944 |
|----------------------------------------------------|---------------------------------------------------|--------|
| star Information                                   | Shipmont Datale                                   |        |
| 'Sender ID Cts Center E61                          | Shoping Date 15:07/2019 Shoping at # 455130200400 |        |
| Conpany Name limit                                 | * Service Select Serice V Special Handling        |        |
| Contact Name Itest                                 | * Perlaging Select Packaging  ShipNet             |        |
| Address Line1 Ctil center                          | Paulages 1 😳                                      |        |
| Address Line2                                      |                                                   |        |
| Oty / Postal code Dehi 110075                      |                                                   |        |
| Country /Tentory India                             | * Total Weight 0.00 Kilograms -                   |        |
| First Phone # 1111111111111                        | Cartage Value 0.00 Indan Rupee ~                  |        |
| FedEx Account #                                    | * Customs Value 0.00 * Purpose of Shipment Sold V |        |
| riple at Information                               | Shiphert Reference                                |        |
| Single O Group                                     | Department filders                                |        |
| Receivert ID testEdit                              | ShipmentCostents                                  |        |
| Conpeny Name MM                                    | Shomet containe   Documents Only  Commodilies     |        |
| Contact Name efait                                 | - Description                                     |        |
| *Country/Tentiny U.S.A                             | <u>s</u>                                          |        |
| * Address Dest                                     |                                                   |        |
| led.                                               |                                                   |        |
| City / Postal code NEW YORK 10003                  | Restaur Tate Date                                 |        |
| State New York, NY                                 |                                                   |        |
| * Finil Phone 33333333333 Edi                      |                                                   |        |
| 7-Custone ID/EN #                                  | - Diffee Dutils                                   |        |
| Ship-Net enal to                                   | * Midware to Recipient v Account if               |        |
| Save in Opdate Address Book                        | "Mi Dutin and Tanata Related - Account #          |        |
| see Complete the Mandaton Fields                   |                                                   |        |
| Convinte next shippert Docum                       | ets Save Preview Carcel Ship                      |        |

6. Review the shipment details and click on Ship.

> Click on OK once the information is complete.

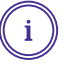

#### More information:

Contact your FedEx Sales Representative or Customer Service. 1800 209 6161 / 1800 22 6161